## PROCEDURE FOR PAYMENT OF PROCESSING FEE THROUGH SBI COLLECT

## TENDER ID: CHE202002033

The Vendor needs to use SBI internet banking site <a href="https://www.onlinesbi.com">https://www.onlinesbi.com</a>

|                                                                                                    | ~                    | Licoful I                           | Linka                        | /                    |                                                    |              |                    |                             |
|----------------------------------------------------------------------------------------------------|----------------------|-------------------------------------|------------------------------|----------------------|----------------------------------------------------|--------------|--------------------|-----------------------------|
| <b>o</b> SBI                                                                                                | <b>o</b> SBI         |                                     |                              |                      |                                                    |              |                    |                             |
| Services SB Anywhere FAQ Corporate Website SBMOPS <sup>Ner</sup>                                            | SB Collect Ele       | ctoral Bond <sup>New</sup>          | Videos                       | mCash                | Apply SB Account                                   | NPS New      | Bill Pay           | हिंदी                       |
| SBI nevel<br>Any such                                                                                       | asks for confidentia | al information :<br>nly by a frauds | such as PIN<br>ter. Please d | and OTI<br>to not sh | <sup>o</sup> from customers.<br>are personal info. |              |                    |                             |
| ക                                                                                                    |                      |                                     |                              |                      |                                                    |              |                    |                             |
| PERSONAL BANKING                                                                                            |                      |                                     |                              |                      | CORPO                                              |              | BANKING            |                             |
| LOGIN » yono                                                                                                |                      |                                     |                              |                      | Select                                             | •            | LOGIN              |                             |
| New User Registration /                                                                                     | Customer Care        |                                     |                              |                      | New Use                                            | Registratior | Phow Do            | I                           |
| SBI's internet banking portal provides personal banking services that g<br>all your banking demands online. | ives you complete co | ontrol over                         | Corporate B online.          | lanking a            | pplication provides fe                             | atures to ad | ninister and manag | ge non personal accounts    |
| e time taken to notify, higher would be the risk of loss to you.                                            | Click here to kno    | w the process                       | of updating                  | GSTN s               | tatus ('Waiting for (                              | Confirmatior | /No Response fro   | m Bank') for successful Bar |
|                                                                                                    |                      |                                     |                              |                      |                                                    |              |                    |                             |
| UR MOBILE NUMBER                                                                                            |                      | ANN                                 | OUNCE                        | MENT                 |                                                    |              |                    |                             |
| mber Immediately,                                                                                           |                      | As pe                               | r RBI diı                    | rectiv               | /es, non-C1                                        | 'S com       | oliant chec        | ues will not be a           |
|                                                                                                    |                      | CTS o                               | clearing                     | g afte               | er 12/12/20                                        | )18. Pl      | ease place         | request for ne              |
|                                                                                                    |                      | book                                | if not ol                    | btain                | ed after 01                                        | 10.201       | 2.                 |                             |
| r share your user ID/password/OTP with anybody.                                                             |                      |                                     |                              |                      |                                                    |              |                    |                             |
|                                                                                                    |                      |                                     |                              |                      |                                                    |              |                    |                             |

Select "SB Collect" from Top Menu, that will lead to the next page:

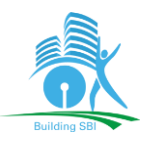

| V The state Bank Collect X                                                                                                    | 6                                                                                                    |
|----------------------------------------------------------------------------------------------------|----------------------------------------------------------------------------------------------------|
| View Favorites Tools Help                                                                                                    |                                                                                                    |
| SBI                                                                                                    | (     State Bank Collect                                                                                                    |
| Products & Services Know More                                                                                                    | fi                                                                                                    |
| ISCLAIMER CLAUSE                                                                                                    | STATE BANK COLLECT<br>A MULTI-MODAL PAYMENT PORTAL                                                                                                    |
| Terms Used                                                                                                    |                                                                                                    |
| > Corporate Customer: Firm/Company/Institution (F/C/I) collecting payment from their beneficiaries.                                                                                                    |                                                                                                    |
| <ul> <li>&gt; Bark shall not be responsible, in any way, for the quality or merchantability of any product/merchandise or any<br/>Customer. Any disputes regarding the same or delivery of the Service or otherwise will be settled between Cor<br/>request for refund by the User on any grounds whatsoever should be taken up directly with the Corporate Customer.</li> </ul> | r of the services related thereto, whatsoever, offered to the User by the Corporate<br>porate Customer and the User and Bank shall not be a party to any such dispute. Any<br>tomer and the Bank will not be concerned with such a request. |
| > Bank takes no responsibility in respect of the services provided and User shall not be entitled to make any clair                                                                                                    | m against the Bank for deficiency in the services provided by the Corporate Customer                                                                                                    |
| > The User shall not publish, display, upload or transmit any information prohibited under Rule 3(2) of the Inform                                                                                                    | ation Technology (Intermediaries guidelines) Rules, 2011.                                                                                                    |
| > In case of non-compliance of the terms and conditions of usage by the User, the Bank has the right to immedia<br>Bank and remove the non-compliant information.                                                                                                    | ately terminate the access or usage rights of the User to the computer resource of the                                                                                                    |
| I have read and accepted the terms and conditions stated above.                                                                                                    |                                                                                                    |
| (Click Check Box to proceed for payment.)                                                                                                    |                                                                                                    |
| Proceed                                                                                                    |                                                                                                    |
| © State Bank of India                                                                                                    | Privacy Statement   Disclosure   Terms of Use                                                                                                    |
|                                                                                                    |                                                                                                    |
|                                                                                                    |                                                                                                    |
|                                                                                                    |                                                                                                    |
|                                                                                                    |                                                                                                    |
|                                                                                                    |                                                                                                    |
|                                                                                                    |                                                                                                    |

"Proceed" will lead to the next page:

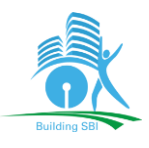

| 🖉 State Bank Collect - Internet Explorer                                                                                                    |                                               |
|----------------------------------------------------------------------------------------------------|-----------------------------------------------|
| 🜀 😔 🗢 🚺 https://www.onlinesbi.com/sbico 🔎 🔄 STATE B 🚱 🕤 State Bank Collect 🛛 🗙 📃                                                                                                    | 🏠 🛧 🔅                                         |
| File Edit View Favorites Tools Help                                                                                                    |                                               |
| <b>?</b> SBI                                                                                                    | G State Bank Collect                          |
| State Bank Collect - State Bank Mops                                                                                                    |                                               |
| State Bank Collect / State Bank Collect                                                                                                    | C• Exit                                       |
| State Bank Collect                                                                                                    | 09-Jan-2019 [12:23 PM IST]                    |
| Select State and Type of Corporate / Institution                                                                                                    |                                               |
| State of Corporate / Institution * Select State •                                                                                                    |                                               |
| Type of Corporate / Institution *                                                                                                    |                                               |
| Go                                                                                                    |                                               |
| <ul> <li>Mandatory fields are marked with an asterisk (*)</li> <li>State Bank Collect is a unique service for paying online to educational institutions, temples, charities and/or any other corporates/institution</li> </ul> | s who maintain their accounts with the Bank.  |
| © State Bank of India                                                                                                    | Privacy Statement   Disclosure   Terms of Use |
|                                                                                                    |                                               |
|                                                                                                    |                                               |
|                                                                                                    |                                               |
|                                                                                                    |                                               |
|                                                                                                    |                                               |
|                                                                                                    |                                               |
|                                                                                                    |                                               |
|                                                                                                    |                                               |
|                                                                                                    |                                               |

Select "All India" in "State of Corporate / Institution " & Select "Commercial Services" in "Type of Corporate / Institution".

"Go" will lead to the next page:

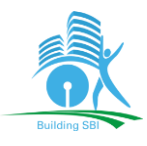

| <b>O SBI</b>                                                                                                    |                                                                                                    | ( State Bank Collect                                                    |
|----------------------------------------------------------------------------------------------------|----------------------------------------------------------------------------------------------------|-------------------------------------------------------------------------|
| State Bank Collect - State Bank Mops                                                                                     |                                                                                                    |                                                                         |
| State Bank Collect / State Bank Collect                                                                                  |                                                                                                    | 🕞 Exit                                                                  |
| State Bank Collect                                                                                                    |                                                                                                    | 22-Jan-2019 [03:35 PM IST]                                              |
| Select State and Type of Corporate / Institution                                                                         |                                                                                                    |                                                                         |
| State of Corporate / Institution *                                                                                       | All India 🔹                                                                                                    |                                                                         |
| Type of Corporate / Institution *                                                                                        | Commercial Services  *                                                                                                    |                                                                         |
| <ul> <li>Mandatory fields are marked with an asterisk</li> <li>State Bank Collect is a unique service for pay</li> </ul> | (*)<br>ing online to educational institutions, temples, changes, changes, chan | ther corporates/institutions who maintain their accounts with the Bank. |
| © State Bank of India                                                                                                    |                                                                                                    | Privacy Statement   Disclosure   Terms of Use                           |
| Estate Bank Collect - Internet Explorer                                                                                  |                                                                                                    | X                                                                       |
| COO V https://www.onlinesbi.com/sbico                                                                                    | STATE B 5 State Bank Collect X                                                                                                    | <u>^</u> ★ @                                                            |
| <b>•</b> SBI                                                                                                    |                                                                                                    | () State Bank Collect                                                   |
| State Bank Collect 👻 State Bank Mops                                                                                     |                                                                                                    |                                                                         |
| State Bank Collect / State Bank Collect                                                                                  |                                                                                                    | C• Exit                                                                 |
| State Bank Collect                                                                                                    |                                                                                                    | 09-Jan-2019 [12:25 PM IST]                                              |
| Select from Commercial Services                                                                                          |                                                                                                    |                                                                         |
| Commercial Services Name *                                                                                               | Select Commercial Services •                                                                                                    |                                                                         |
|                                                                                                    | Submit Back                                                                                                    |                                                                         |
| <ul> <li>Mandatory fields are marked with an asternation</li> </ul>                                                      | arisk (*)                                                                                                    |                                                                         |
| © State Bank of India                                                                                                    |                                                                                                    | Privacy Statement   Disclosure   Terms of Use                           |
|                                                                                                    |                                                                                                    |                                                                         |
|                                                                                                    |                                                                                                    |                                                                         |
|                                                                                                    |                                                                                                    |                                                                         |
|                                                                                                    |                                                                                                    |                                                                         |
|                                                                                                    |                                                                                                    |                                                                         |
|                                                                                                    |                                                                                                    |                                                                         |
|                                                                                                    |                                                                                                    |                                                                         |
|                                                                                                    |                                                                                                    |                                                                         |
|                                                                                                    |                                                                                                    |                                                                         |
|                                                                                                    |                                                                                                    |                                                                         |

## Select "SBI Infra Management Solutions" in Commercial Services Name and "Submit"

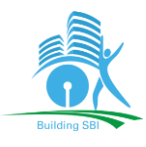

| SBI                                                                                                    | ( State Bank Collect                          |
|----------------------------------------------------------------------------------------------------|-----------------------------------------------|
| ate Bank Collect 👻 State Bank Mops                                                                                                    |                                               |
| e Bank Collect / State Bank Collect                                                                                                    | C• E                                          |
| Bank Collect                                                                                                    | 22-Jan-2019 [03:33 PM IS]                     |
| ct from Commercial Services                                                                                                    |                                               |
| nmercial Services Name * SBI Infra Management Solutions Pvt Ltd 🔹                                                                                                    |                                               |
| Submit Back                                                                                                    |                                               |
| Mandatory fields are marked with an asterisk (*)                                                                                                    |                                               |
| tate Bank of India                                                                                                    | Privacy Statement   Disclosure   Terms of Use |
| ste Bank Collect - Internet Explorer                                                                                                    |                                               |
| 🕞 🗢 🚺 https://www.onlinesbi.com/sbico 🔎 🚰 STATE B 52 🚯 State Bank Collect 🛛 🗶                                                                                                    | <u></u>                                       |
| Latt View Favorites Loois Help                                                                                                    | 6                                             |
| () SRI                                                                                                    | ( State Bank Collect                          |
| State Bank Collect + State Bank Mops                                                                                                    |                                               |
| State Bank Collect / State Bank Collect                                                                                                    | 🕒 Exit                                        |
| State Bank Collect                                                                                                    | 09-Jan-2019 [12:28 PM IST]                    |
| SBI Infra Management Solutions Pvt Ltd<br>Ground Floor, Raheja Chambers, Free Press Journal Marg, Nariman Point, , Mumbai-400021                                                                                                    |                                               |
| Provide details of payment                                                                                                    |                                               |
| Select Payment Category * - Select Category - •                                                                                                    |                                               |
| Mandatory fields are marked with an asterisk (*)                                                                                                    |                                               |
| Enter Tender ID * Submit                                                                                                    |                                               |
| <ul> <li>Mandatory fields are marked with an asterisk (*)</li> <li>The payment structure document if available will contain detailed instructions about the online payment process.</li> <li>Date specified(if any) should be in the format of 'ddmmyyyy'. Eg., 02082008</li> </ul> |                                               |
| © Ones Desta de Fe                                                                                                    | Privacy Statement   Disclosure   Terms of Use |
| © State Bank of India                                                                                                    |                                               |

Select **"Tender Application Fee"** in "Payment Category" and enter the **"Tender ID"** exactly as we preloaded with characters in Uppercase only in place of Circle Codes.

The next Page will be ready with few of the Preloaded Tender Details:

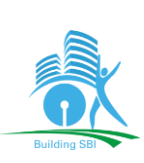

| <b>•</b> SBI                                                             | ( State Bank Collect                                                        |
|--------------------------------------------------------------------------|-----------------------------------------------------------------------------|
| State Bank Collect 👻 State Bank Mops                                     |                                                                             |
| State Bank Collect / State Bank Collect                                  | 🕞 Exit                                                                      |
| State Bank Collect                                                       | 22-Jan-2019 [03:36 PM IST]                                                  |
| SBI Infra Management S<br>Ground Floor, Raheja Chambers,<br>Building SBI | Olutions Pvt Ltd<br>Free Press Journal Marg, Nariman Point, , Mumbai-400021 |
| Provide details of payment                                               |                                                                             |
| Select Payment Category * TENDER APP                                     | LICATION FEE -                                                              |
| Mandatory fields are marked with an asterisk (*)                         |                                                                             |
| Enter Tender ID * THI201901001                                           | Submit                                                                      |
| Mandatory fields are marked with an asterisk (*)                         |                                                                             |
| The payment structure document if available will contain detailed in     | nstructions about the online payment process.                               |

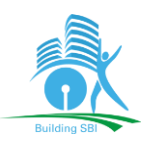

| Buildna SB                                                                                   |                                                                                                    |
|----------------------------------------------------------------------------------------------|----------------------------------------------------------------------------------------------------|
| Provide details of payment                                                                   |                                                                                                    |
| Select Payment Calegory *<br>Tender ID *<br>Tandar Nama                                      | TENDER APPLICATION FEIER<br>AHM201901001<br>FLIRNITLIRE-WORK IN NEW PREMISES FOR SRI GHOGHAMRA BRANCH<br>23-01-2012 |
| End Date                                                                                     | 21-01-2019                                                                                                    |
| Amount in Rupees *                                                                           | 200                                                                                                    |
| Vender Email ID                                                                              |                                                                                                    |
| Vendor GST No *                                                                              |                                                                                                    |
| Vendor Mobile No *                                                                           |                                                                                                    |
| Vendor Name 7<br>Remarks                                                                     |                                                                                                    |
| Please enter your Name. Date of Birth (For<br>This is required to reprint your e-receipt/ re | Pe sonal Banking' / Incorporation (For Corporate Banking) & Mobile Number.<br>mit noe(PAP) form if the need arises. |
| Name *                                                                                       |                                                                                                    |
| Date Of Birth / neorporation *                                                               |                                                                                                    |
| Mobile Number *                                                                              |                                                                                                    |
| Enter the text as shown in the image*                                                        | LESE                                                                                                    |
|                                                                                              | Submit Reset Back                                                                                                   |

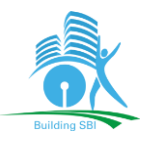

|                                                                                                    | dentified 47 📢 State Bank Collect 🛛 🗙                                                                                   | ŵ                          |
|----------------------------------------------------------------------------------------------------|----------------------------------------------------------------------------------------------------|----------------------------|
| <b>SBI</b>                                                                                                    |                                                                                                    | () State Bank Collect      |
| State Bank Collect - State Bank Mops                                                                                                  |                                                                                                    |                            |
| State Bank Collect / State Bank Collect                                                                                               |                                                                                                    | 🕞 Exit                     |
| tate Bank Collect                                                                                                    |                                                                                                    | 09-Jan-2019 [12:35 PM IST] |
| SBI Inf<br>Ground F<br>Building SBI                                                                                                   | ra Management Solutions Pvt Ltd<br>loor, Raheja Chambers, Free Press Journal Marg, Nariman Point, , Mumbai-400021       |                            |
| Provide details of payment                                                                                                    |                                                                                                    |                            |
| Select Payment Category *<br>Tender ID *<br>Tender Name<br>Open Date<br>End Date<br>Amount in Rupees *                                | TENDER APPLICATION FEI MUM2019010005 Corp 05 06-01-2019 12-01-2019 10000                                                |                            |
| Vendor Email ID<br>Vendor GST No *<br>Vendor Mobile No *                                                                              |                                                                                                    |                            |
| Vendor Name *                                                                                                    |                                                                                                    |                            |
| Remarks                                                                                                    |                                                                                                    |                            |
| Please enter your Name, Date of Birth (For P<br>This is required to reprint your e-receipt / rem                                      | ersonal Banking) / Incorporation (For Corporate Banking) & Mobile Number.<br>Itlance(PAP) form, if the need arises.     |                            |
| Name *<br>Date Of Birth / Incorporation *<br>Mobile Number *<br>Enter the text as shown in the image *                                | 39E10                                                                                                    |                            |
|                                                                                                    | Submit Reset Back                                                                                                    |                            |
| Mandatory fields are marked with an aste     The payment structure document if availa     Date specified(if any) should be in the for | isk (*)<br>ble will contain detailed instructions about the online payment process.<br>nat of 'ddmmyyyy', Eq., 02082008 |                            |
|                                                                                                    | ····                                                                                                    |                            |

The Vendor will have to fill up the fields properly and upon making the payment a receipt will be generated with a Reference No.

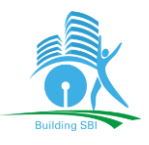

## Procedure for reprinting challan

Login to SBI internet banking site <a href="https://www.onlinesbi.com">https://www.onlinesbi.com</a>

|                                                                                                    | 😂 Usef                                                           | ul Links                                       |                                            |                                |                              |
|----------------------------------------------------------------------------------------------------|------------------------------------------------------------------|------------------------------------------------|--------------------------------------------|--------------------------------|------------------------------|
| <b>○</b> SBI                                                                                                    |                                                                  |                                                |                                            |                                |                              |
| Services SB Anywhere FAQ Corporate Website SBMOPS New                                                                                                    | SB Collect Electoral Bond                                        | New Videos mCast                               | Apply SB Account                           | NPS New Bill Pay               | ाहवा                         |
| SBI never<br>Any such                                                                                                    | asks for confidential informat<br>call can be made only by a fra | ion such as PIN and O<br>udster. Please do not | TP from customers.<br>share personal info. |                                |                              |
| 8                                                                                                    |                                                                  |                                                |                                            |                                |                              |
| PERSONAL BANKING                                                                                                    |                                                                  |                                                | CORPO                                      | RATE BANKING                   |                              |
| LOGIN » yono                                                                                                    |                                                                  |                                                | Select                                     |                                |                              |
| New User Registration /     Activation                                                                                                    | Customer Care                                                    |                                                | New User                                   | Registration 🛛 🕐 How Do        | 1                            |
| SBI's internet banking portal provides personal banking services that g                                                                                                    | ves you complete control over                                    | Corporate Banking                              | application provides fea                   | tures to administer and manage | ge non personal accounts     |
| all your banking demands online.                                                                                                    |                                                                  | onine.                                         |                                            |                                |                              |
| e time taken to notify, higher would be the risk of loss to you.                                                                                                    | Click here to know the proc                                      | ess of updating GSTN                           | status ('Waiting for C                     | onfirmation/No Response fro    | om Bank') for successful Bar |
|                                                                                                    |                                                                  |                                                |                                            |                                |                              |
| UR MOBILE NUMBER                                                                                                    | AN                                                               | INOUNCEMEN                                     | т                                          |                                |                              |
|                                                                                                    |                                                                  |                                                |                                            |                                |                              |
| mber Immediately,                                                                                                    | As                                                               | per RBI direct                                 | ives, non-CT                               | S compliant chec               | ques will not be a           |
|                                                                                                    | CTS                                                              | 6 clearing af                                  | ter 12/12/20                               | 18. Please place               | e request for ne             |
| and the second second se | boo                                                              | ok if not obtai                                | ned after 01.                              | 10.2012.                       |                              |
| a share your year ID/seesy and OTP with any hady                                                                                                    |                                                                  |                                                |                                            |                                |                              |
| share your user iD/password/OTP with anybody.                                                                                                    |                                                                  |                                                |                                            |                                |                              |

Select **"SB Collect**" from Top Menu, that will lead to the next page:

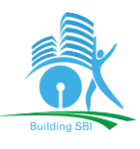

| Services Know More                                                                                                    | 🌘 State Bank Collec                                                                                                    |
|----------------------------------------------------------------------------------------------------|----------------------------------------------------------------------------------------------------|
|                                                                                                    | ត្                                                                                                    |
|                                                                                                    |                                                                                                    |
| CLAUSE                                                                                                    | STATE BANK COLLECT                                                                                                    |
| Customer Eim/Company/Institution (E/C/I) collection numerat from their here fining                                                                                                    |                                                                                                    |
| beneficiany making a navment to E/C/I for the services/goods availed                                                                                                    |                                                                                                    |
| not be responsible, in any way, for the quality or merchantability of any product/merchandise or any of the services<br>Any disputes regarding the same or delivery of the Service or otherwise will be settled between Corporate Customer and the B<br>refund by the User on any grounds whatsoever should be taken up directly with the Corporate Customer and the B | related thereto, whatsoever, offered to the User by the Corporate<br>r and the User and Bank shall not be a party to any such dispute. An<br>ank will not be concerned with such a request. |
| ano responsibility in respect of the services provided and User shall not be entitled to make any claim against the Ba                                                                                                    | ank for deficiency in the services provided by the Corporate Custome                                                                                                    |
| hall not publish, display, upload or transmit any information prohibited under Rule 3(2) of the Information Technolog                                                                                                    | y (Intermediaries guidelines) Rules, 2011.                                                                                                    |
| ion-compliance of the terms and conditions of usage by the User, the Bank has the right to immediately terminate the<br>emove the non-compliant information.                                                                                                    | e access or usage rights of the User to the computer resource of the                                                                                                    |
| ead and accepted the terms and conditions stated above.                                                                                                    |                                                                                                    |
| theck Box to proceed for payment.)                                                                                                    |                                                                                                    |
| Proceed                                                                                                    |                                                                                                    |
| of India                                                                                                    | Privacy Statement   Disclosure   Terms of Use                                                                                                    |
|                                                                                                    |                                                                                                    |
|                                                                                                    |                                                                                                    |
|                                                                                                    |                                                                                                    |
|                                                                                                    |                                                                                                    |

"Proceed" will lead to the next page:

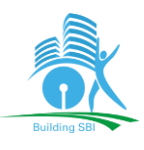

| <b>O</b> SBI                                                                      |                                                             |                                          | State Bank Collect         |  |
|-----------------------------------------------------------------------------------|-------------------------------------------------------------|------------------------------------------|----------------------------|--|
| State Bank Collect + St                                                           | ate Bank Mops                                               |                                          |                            |  |
| State Bank Collect                                                                | Collect                                                     |                                          | G• Exit                    |  |
| Reprint Remittance Form                                                           |                                                             |                                          | 13-Feb-2019 [12:41 PM IST] |  |
| Payment History                                                                   | / Institution                                               |                                          |                            |  |
| State of Corporate / Institut                                                     | tion *                                                      |                                          |                            |  |
| Select State                                                                      | •                                                           |                                          |                            |  |
| Type of Corporate / Institut                                                      | ion *                                                       |                                          |                            |  |
| Select Type                                                                       | *                                                           |                                          |                            |  |
|                                                                                   |                                                             |                                          |                            |  |
|                                                                                   |                                                             | Go                                       |                            |  |
|                                                                                   | 2                                                           |                                          |                            |  |
| <ul> <li>Mandatory fields are mark</li> <li>State Bank Collect is a ur</li> </ul> | ked with an asterisk (*)<br>nique service for paying online | to educational institutions, temples, ch | anties and/or any other    |  |
| corporates/institutions wh                                                        | to maintain their accounts with                             | the Bank.                                |                            |  |
| © State Bank of India                                                             |                                                             | Privacy Statement   De                   | closure   Terms of Use     |  |
|                                                                                   |                                                             |                                          |                            |  |
|                                                                                   |                                                             |                                          |                            |  |
|                                                                                   |                                                             |                                          |                            |  |
|                                                                                   |                                                             |                                          |                            |  |
|                                                                                   |                                                             |                                          |                            |  |
|                                                                                   |                                                             |                                          |                            |  |
|                                                                                   |                                                             |                                          |                            |  |
|                                                                                   |                                                             |                                          |                            |  |

Select "Reprint Remittance Form"

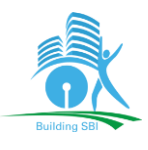

| $\leftrightarrow \  \   \rightarrow \  \   G$ | STATE BANK OF INDIA [1                          | N]   https://www.onlinesbi.co             | m/sbicollect/sbclink/showremittancefo   | rm.htm             | ☆     | θ: |
|-----------------------------------------------|-------------------------------------------------|-------------------------------------------|-----------------------------------------|--------------------|-------|----|
| III Appa 🗅 S                                  | Suggested Sites 🕤 hrms 🕤 HR                     | MS DASHBOARD 🕒 MIS Online                 | AD Self Service Portal  HRMS Kerala     | SBI Passport       |       | 29 |
|                                               | <b>SBI</b>                                      |                                           | ( <b>n</b> s                            | tate Bank Collect  |       |    |
|                                               | State Bank Collect + State                      | Bank Mops                                 |                                         |                    |       |    |
|                                               | State Bank Collect / Reprint Re                 | mittance Form                             |                                         | 🕒 Exit             |       |    |
| s                                             | State Bank Collect                              |                                           | 13-Feb-20                               | )19 [12:43 PM IST] | i - 1 |    |
|                                               | Select a date range to view                     | details of previous payments              |                                         |                    |       |    |
|                                               | Date of Birth *                                 |                                           |                                         |                    |       |    |
|                                               | (Date provided at the time of making            | peyment)                                  |                                         |                    |       |    |
|                                               | Mobile Number(Enter 10 -<br>digit) *            |                                           |                                         |                    |       |    |
|                                               | (Mobile Number provided at the time             | of making payment)                        |                                         |                    |       |    |
|                                               | Start Date *                                    |                                           |                                         |                    |       |    |
|                                               | End Date *                                      | 13/2/2019                                 |                                         |                    |       |    |
|                                               | C Enter the INB Reference N                     | umber (Starting with 'DU') & DOB          | 5/Mobile Number to view a specific paym | ent                |       |    |
|                                               | DU Reference Number *                           |                                           |                                         |                    |       |    |
|                                               | (As appearing in your pass book/sta             | tement in the narration pertaining to the | e transaction)                          |                    |       |    |
|                                               | Date of Birth *                                 |                                           |                                         |                    |       |    |
|                                               | (Date provided at the time of making<br>OR      | (payment)                                 |                                         |                    |       |    |
|                                               | Mobile Number(Enter 10 -<br>digit) *            |                                           |                                         |                    |       |    |
|                                               | (Mobile Number provided at the time             | of making payment)                        |                                         |                    |       |    |
|                                               | Enter the text as shown in the image $^{\rm x}$ |                                           | A7001                                   |                    |       |    |
|                                               |                                                 | Go                                        |                                         |                    |       |    |

The Vendor will have to fill up the fields properly and upon submission of the same, receipt will be regenerated.